# **DIGITÁLIS ELOSZTÓ (SPEEDPORT W 724V CI)** FELHASZNÁLÓI ÚTMUTATÓ

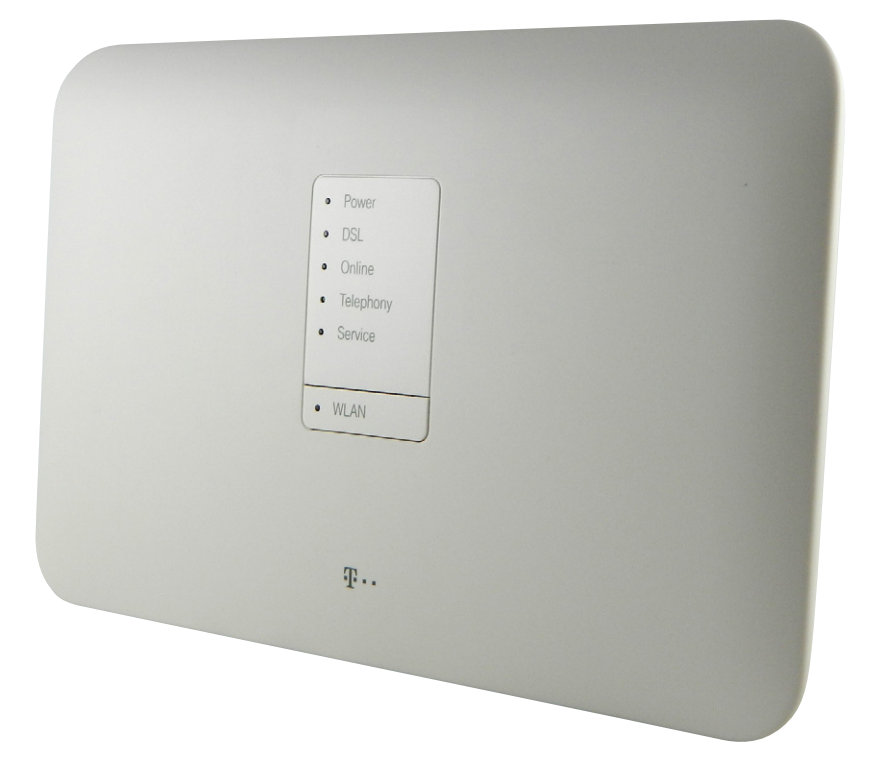

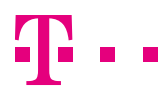

## TARTALOM

| 1. BIZTONSÁGI ÓVINTÉZKEDÉSEK                                 | 4  |
|--------------------------------------------------------------|----|
| 2. BEVEZETÉS                                                 | 5  |
| 3. CSATLAKOZÓK ÉS ÜZEMBE HELYEZÉS                            | 6  |
| 3.1 Előkészítés                                              | 6  |
| 3.2 A digitális elosztó előlapjának áttekintése              | 7  |
| 3.3 A digitális elosztó hátlapjának és oldalának áttekintése | 8  |
| 3.4 Üzembe helyezési folyamat                                | 9  |
| 3.5 Kábelezés                                                | 11 |
| 3.6 Kábelek csatlakozásának ellenőrzése                      | 11 |
| 4. A DIGITÁLIS ELOSZTÓ MENEDZSELÉSE                          | 12 |
| 4.1 A TCP/IP tulajdonságok beállítása az ügyfél számítógépén | 12 |
| 4.2 Bejelentkezés a digitális elosztóba                      | 12 |
| 4.3 Kapcsolódás az internethez                               | 13 |
| 4.4 Alapvető információk lekérdezése                         | 15 |
| 4.5 Vezeték-nélküli kapcsolat beállítása                     | 16 |
| 4.6 USB háttértár kezelése                                   | 18 |
| 4.7 Felhasználói jelszó módosítása                           | 20 |
| 5. MŰSZAKI ADATOK                                            | 21 |
| 6. KÖRNYEZETVÉDELMI SZEMPONTOK                               | 22 |
| 7. MEGFELELŐSÉG                                              | 23 |

### **1. BIZTONSÁGI ÓVINTÉZKEDÉSEK**

#### Kérjük, tartsa be az alábbi előírásokat:

- A digitális elosztó használatba vétele előtt figyelmesen olvassa el a felhasználói útmutatót!
- Kövesse a felhasználói útmutatóban foglaltakat!
- Ne szedje szét a digitális elosztót és a tápegységet!
- Ne használjon olyan tartozékot vagy alkatrészt, amelyet nem ehhez a digitális elosztóhoz adtak!
- A digitális elosztót csak a csomagban található tápegységgel használja!
- A digitális elosztót függőleges helyzetben, csúszásmentes felületen, talpra állítva üzemeltesse!
- Ne tegyen semmilyen tárgyat a digitális elosztóra, ne üzemeltesse párás helyiségben!
- Tartsa a digitális elosztót szárazon és tisztán, védje portól, folyadéktól, párától. Gondoskodjon arról, hogy a digitális elosztó jól szellőztetett és folyadéktól védett helyen legyen!
- A digitális elosztó tisztításához puha, száraz törlőkendőt használjon. Tisztítás előtt kapcsolja ki a digitális elosztót!
- A szellőzőnyílásokat tartsa tisztán és akadálymentesen. Ellenkező esetben a digitális elosztó zárlatossá válhat, meggyulladhat, vagy más módon károsodhat. Ne permetezzen folyadékot a digitális elosztóra!
- Soha ne húzza ki a tápegységet, tápkábelt vagy a DSL csatlakozót automatikus konfiguráció vagy firmware letöltés során, ugyanis az adatvesztést és a digitális elosztó meghibásodását okozhatja (service LED villog).
- Gyerekektől tartsa távol a digitális elosztót és tartozékait!
- A digitális elosztó kizárólag Magyarországon használható!

A Speedport W 724V Ci egy DSL hozzáférésre csatlakoztatható eszköz, ami a Magyar Telekom teljes DSL hálózatán alkalmazható. A digitális elosztó egyetlen szélessávú internetes kapcsolaton osztozó, több vezetékesen és/ vagy vezeték-nélkül megoldással csatlakozó eszköz (pl. számítógép, laptop, tablet) részére biztosít ideális megoldást.

2. BEVEZETÉS

A digitális elosztó 2 VoIP interfész segítségével lehetővé teszi a már meglévő analóg telefonok használatát digitális hangszolgáltatás igénybevétele esetén is. A digitális elosztó emellett lehetősége nyújt TV csatornák valósidejű továbbítására is, amely a szolgáltatás keretében biztosított, járulékos eszköz (IPTV vevőegység) segítségével tekinthető meg.

A digitális elosztóhoz csatlakozó USB háttértár adatok könnyű kicserélését és NAS-ként való felhasználását teszi lehetővé.

### 3. CSATLAKOZÓK ÉS ÜZEMBE HELYEZÉS

#### 3.1 ELŐKÉSZÍTÉS

## A telepítés megkezdése előtt kérjük, győződjön meg a lenti információk és eszközök meglétéről:

- 1. Internet szolgáltatáshoz használt felhasználónév és jelszó (a szerződésen szerepel, vagy új megrendeléskor SMS-ben kapott)
- 2. Szolgáltatás aktiválásáról szóló SMS
- 3. Telepítéshez szükséges eszközök:

#### Az alábbiakat a csomagban találja:

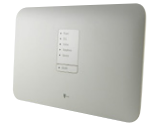

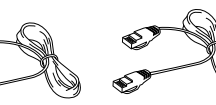

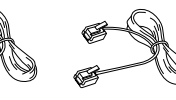

Digitális elosztó

- Ethernet kábel (RJ45)
- 1 db Telefon vezeték (RJ11)

#### A következőket Önnek kell biztosítania:

Tápegység

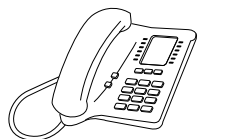

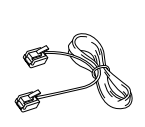

Telefon-készülék

1 db Telefon vezeték (RJ11)

#### 3.2 A DIGITÁLIS ELOSZTÓ ELŐLAPJÁNAK ÁTTEKINTÉSE

A digitális elosztó előlapján található LED-ek információt adnak a főbb működési állapotokról.

|   | Power     |
|---|-----------|
|   | DSL       |
| • | Online    |
| • | Telephony |
| • | Service   |
|   |           |
| • | WLAN      |

3.1-1. ábra: A Speedport W 724V előlapi LED-jei

| LED       | ÁLLAPOT   | JELENTÉS                                                                                                    |  |
|-----------|-----------|----------------------------------------------------------------------------------------------------|--|
|           | Ki        | Tápfeszültség Kikapcsolva                                                                                                    |  |
| Power     | Villog    | A digitális elosztó meghibásosodott.<br>Hívja az Ügyfélszolgálatot!                                                              |  |
|           | Világít   | –<br>Tápfeszültség bekapcsolva                                                                                                   |  |
|           | Ki        | Nincs DSL kapcsolat                                                                                                    |  |
| DSL       | Villog    | DSL kapcsolat felépítése folyamatban                                                                                             |  |
|           | Világít   | DSL kapcsolat létrejött                                                                                                    |  |
| Outline   | Ki        | Nincs Internet kapcsolat                                                                                                    |  |
| Unline    | Világít   | Internet kapcsolat felépült                                                                                                    |  |
| Talanhanu | Ki        | Nincs VoIP kapcsolat                                                                                                    |  |
| relephony | Világít   | VoIP kapcsolat aktiválva                                                                                                    |  |
| Service   | Világít   | Szolgáltatás nyújtásához kapcsolódó folyamat<br>zajlik. NE KAPCSOLJA KI A DIGITÁLIS<br>ELOSZTÓT! Várja meg, amíg a LED kialszik! |  |
|           | Nyomógomb | Be/kikapcsolja a WLAN-t                                                                                                    |  |
|           | Ki        | WLAN kikapcsolva                                                                                                    |  |
| WLAN      | Villog    | WLAN eszköz regisztráció folyamatban (WPS).                                                                                      |  |
|           | Világít   | WLAN interfész működőképes                                                                                                    |  |

3.1-1. táblázat: Előlapi LED-ek

Figyelmeztetés: Soha ne húzza ki a tápegységet, tápkábelt vagy a DSL csatlakozót automatikus konfiguráció vagy firmware letöltés során, ugyanis az adatvesztést és a digitális elosztó meghibásodását okozhatja (service LED villog).

#### 3.3 A DIGITÁLIS ELOSZTÓ HÁTLAPJÁNAK ÉS OLDALÁNAK ÁTTEKINTÉSE

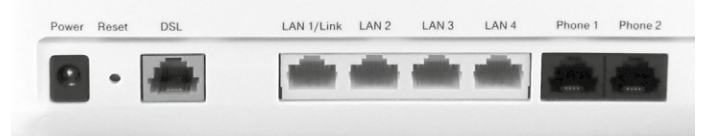

3.2-1. ábra: A Speedport W 724V hátlapi csatlakozói

| INTERFÉSZ     | FUNKCIÓ                                                                                                    |
|---------------|----------------------------------------------------------------------------------------------------|
| Power         | Tápegység csatlakoztatásához                                                                                                    |
| Reset         | Csak szükség esetén alklamazza . Amikor a tápfeszült-<br>ség be van kapcsolva, a gyári alapbeállítások vissza-<br>töltéséhez egy vékony eszközzel nyomja le a nyíláson<br>belül ezt a gombot legalább öt másodpercig. A rendszer<br>ezután automatikusan újraindul és a digitális elosztó<br>gyári alapbeállításba kerül. Ezt követően 180 másodper-<br>cen belül ne áramtalanítsa a digitális elosztót. Az üzem-<br>behelyezés során nem kell használni ezt a funkciót. |
| DSL           | RJ-11 port a bejövő telefonkábel csatlakoztatásához                                                                                                    |
| LAN1-LAN4     | RJ-45 portok számítógép vagy más hálózati eszköz csat-<br>lakoztatásához                                                                                                    |
| Phone1-Phone2 | RJ-11 port az analóg telefon(ok) csatlakoztatásához                                                                                                    |

3.2-1. táblázat: Interfészek a hátlapon

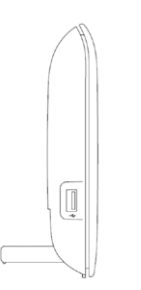

3.2-2. ábra: A Speedport W 724V oldala

| INTERFÉSZ | FUNKCIÓ                                         |  |
|-----------|-------------------------------------------------|--|
| USB       | USB csatlakozó USB-s eszköz csatlakoztatásához. |  |
|           |                                                 |  |

3.2-2. táblázat: Interfészek a Speedport W 724V oldalán

#### 3.4 ÜZEMBE HELYEZÉSI FOLYAMAT

1. Kapcsolja ki a digitális elosztót, mielőtt csatlakoztatná a többi eszközt.

 Csatlakoztassa a hálózati kábeleket: csatlakoztassa az RJ-45 Ethernet kábelek egyik végét a Speedport W 724V Ci Ethernet interfészéhez (LAN1-4). A kábelek másik végét csatlakoztassa a számítógépének Ethernet interfészéhez, illetve más eszközök (pl. IPTV vevőegység) hálózati csatlakozóihoz.

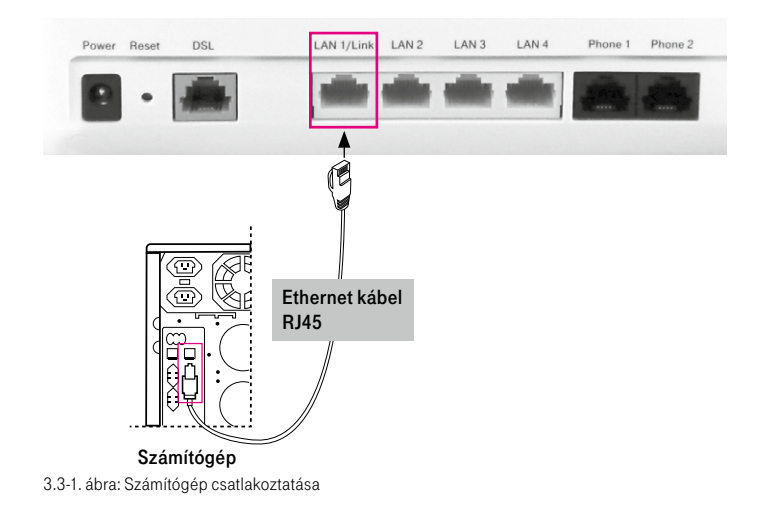

3. Csatlakoztassa a bejövő telefonkábelt a digitális elosztó DSL csatlakozójába. A lakásba beérkező telefonvonalon nem lehet semmi egyéb berendezés, párhuzamosítás vagy elosztás!

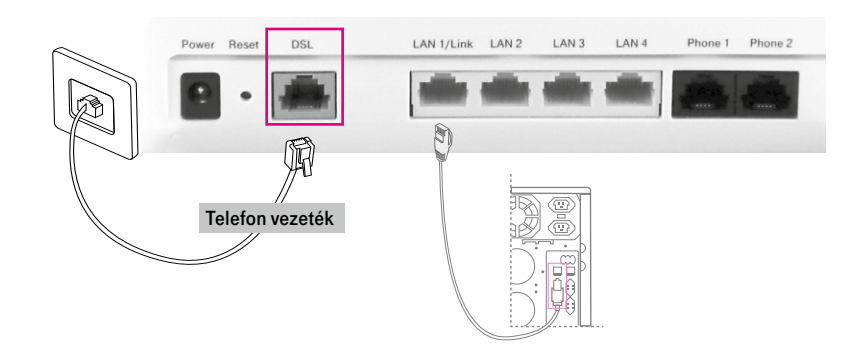

3.3-2. ábra: Telefon vonal csatlakoztatása

4. Csatlakoztassa a telefonkészüléket a hátoldalon található Phone 1/2 interfészbe. (Felhívjuk figyelmét, hogy a telefonkészülék és a vezeték nem a csomag része, ezeket Önnek kell biztosítania!)

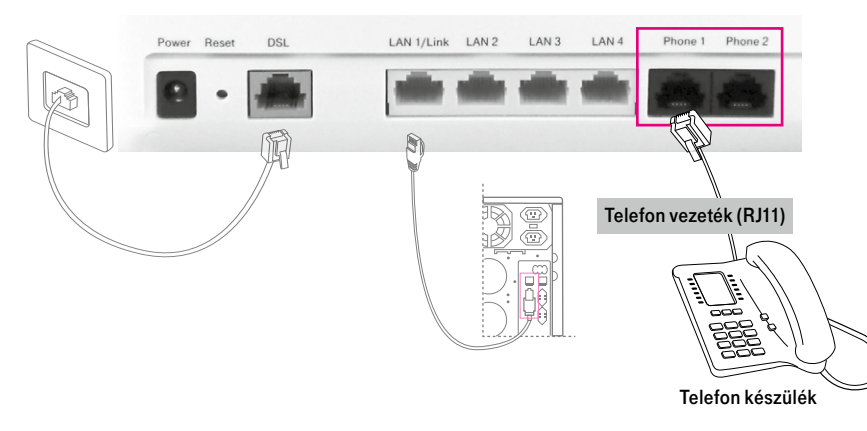

3.3-3. ábra: Telefonkészülék csatlakoztatása

5. Csatlakoztassa a tápegységet. Dugja be a tápegység csatlakozót a digitális elosztó tápfeszültség aljzatába, a tápegységet pedig a (fali) csatlakozó-aljzatba.

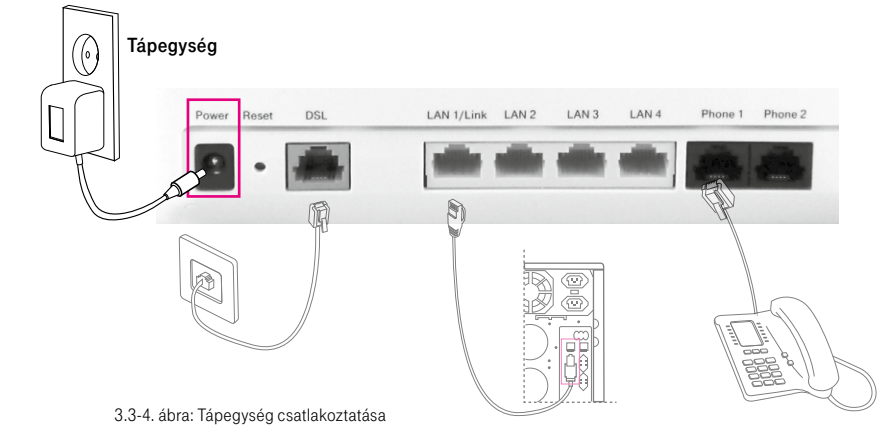

6. Bekapcsolás. A készülék tápegységhez való csatlakoztatását követően a Power LED világít és 1-2 percet követően a DSL és Telephony LED is folyamatosan világít. Amennyiben a Telephony LED folyamatosan világít, használhatja a telefont. Ellenkező esetben kérjen telefonos segítséget a hiba javításához.

#### 3.5 KÁBELEZÉS

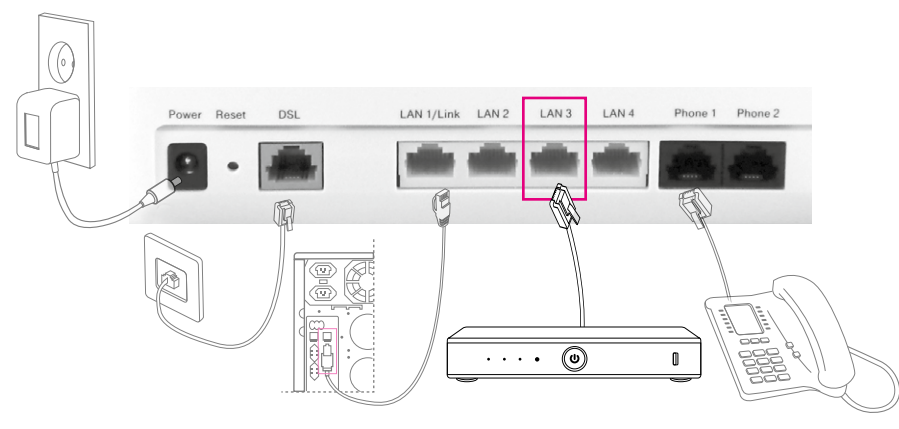

3.3-5. ábra: Kábelezési javaslat hang, internet és IPTV szolgáltatás esetén

#### 3.6 KÁBELEK CSATLAKOZÁSÁNAK ELLENŐRZÉSE

#### Ellenőrizze az összes kábelt a következő lépések szerint:

#### 1. A DSL kábel ellenőrzése

Ha a **DSL** LED folyamatosan világít, az azt jelzi, hogy az DSL vonal csatlakoztatása és a DSL kapcsolat felépülése (általában egy-két perc alatt épül fel) megtörtént

## 2. A számítógép(ek) és IPTV vevőegység(ek) csatlakozásának ellenőrzése

Ha a hálózati kábelekkel csatlakoztatott eszközöknél a csatlakoztatott eszközök melletti LED-ek világítanak, az azt jelzi, hogy megfelelően vannak az eszközök a digitális elosztóhoz csatlakoztatva.

#### 3. A telefonkábel csatlakozás ellenőrzése

A digitális elosztó előlapján található **Telephony** LED folyamatosan világít, a kézibeszélőt felemelve tárcsahangot kell hallani. A hangszolgáltatás csak a digitális elosztó bekapcsolt állapotában vehető igénybe.

## 4. A DIGITÁLIS ELOSZTÓ MENEDZSELÉSE

#### 4.1 A TCP/IP TULAJDONSÁGOK BEÁLLÍTÁSA AZ ÜGYFÉL SZÁMÍTÓGÉPÉN

A digitális elosztó konfigurálásához használandó PC hálózati interfészeit úgy kell beállítani, hogy automatikusan szerezzenek IP címet a hálózati DHCP szervertől (alapállapotban ez a beállítás).

A digitális elosztó beépített DHCP kiszolgálója ad IP címet a PC számára.

#### 4.2 BEJELENTKEZÉS A DIGITÁLIS ELOSZTÓBA

#### A következő lépésekkel jelentkezzen be a digitális elosztóba:

- 1. Nyisson meg egy internet böngészőt a számítógépén.
- Írja be a címsorba a http://speedport.ip vagy a http://192.168.1.254 címet (a digitális elosztó alapértelmezett IP címe) és üsse le az Entert. Megjelenik a bejelentkező képernyő, amint a következő ábrán látható.

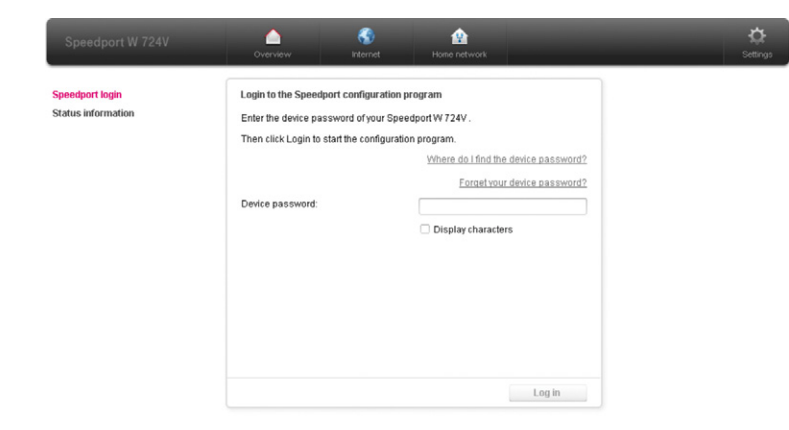

A bejelentkezéshez szükséges azonosítók a digitális elosztó hátoldalán találhatók meg. A jelszó **Device Password**) beírását, majd a **Log in** gombra kattintást követően konfigurálható a berendezés.

| Deutsche Telekom<br>Speedport W 724V Type Ci                             |                                                                                                    |
|--------------------------------------------------------------------------|----------------------------------------------------------------------------------------------------|
| Configuration via Internet-Browser:<br>Device Password:                  | http://speedport.ip<br>1234ab<br>WLAN-123456<br>ABC12345678<br>12345678xyz<br>Ügyfélszolgálat1412<br>Szuperszervíz1422<br>Mfg. Date: 08/13 |
| Only for use with original power supply<br>for Speedport W 724V Type Cil | Deutsche Telekom AG<br>Friedrich-Ebert-Alee 140, 53113 Bonn                                                                                |

4.2-2. ábra: Azonosítók a digitális elosztó hátoldalán (példa)

#### 4.3 KAPCSOLÓDÁS AZ INTERNETHEZ

#### Sikeres bejelentkezést követően a következő oldal jelenik meg:

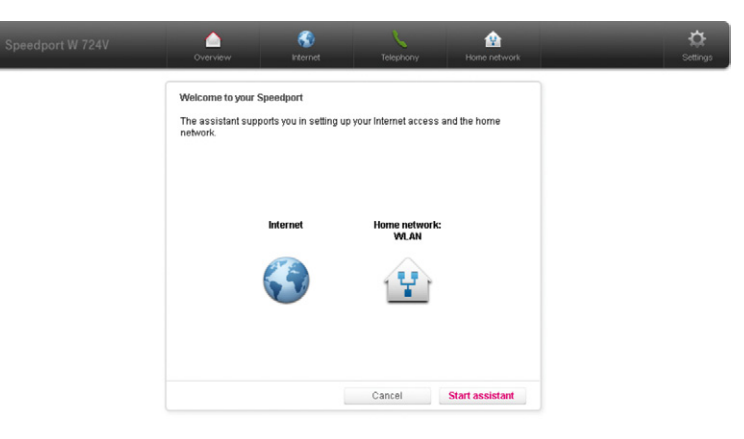

4.3-1. ábra

4.2-1. ábra: Bejelentkezési oldal

Amennyiben a DSL LED világít, továbbléphetünk az Internet kapcsolat beállításához. Az internet eléréséhez a digitális elosztóban a PPPoE felhasználónév és jelszót beállítása szükséges. Ennek elkezdéséhez a **Start assistant** gombra kell kattintani. Ezután a következőket mindenképpen meg kell adni, felül kell írni: **Name of the provider** – Szolgáltató neve (tetszőlegesen bármi beírható)

- Username PPPoE felhasználói név
- Password PPPoE jelszó

PPPoE felhasználói név és a PPPoE jelszó a szerződesben szerepel, vagy új megrendeléskor SMS -ben kapta meg

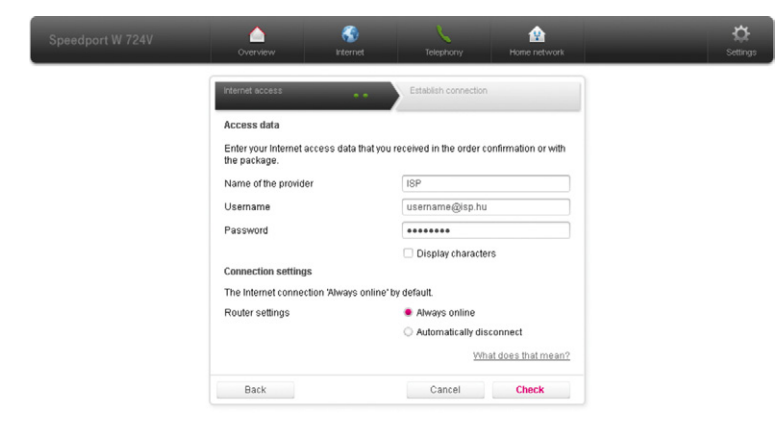

4.3-2. ábra: PPPoE felhasználónév és jelszó cseréje

Az Internet kapcsolódás elkezdéséhez a Check gombra kell kattintani.

A következő képernyő jelenik meg, mely jelzi, hogy a csatlakozás folyamatban van:

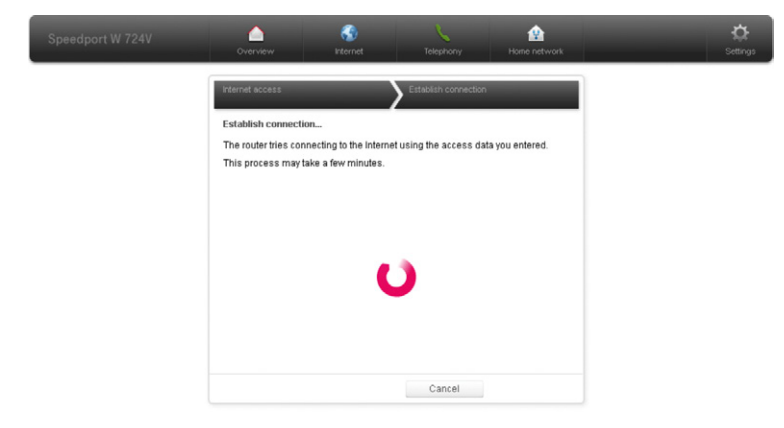

Ha az internet kapcsolat létrejött, azt egy zöld pipa jelzi a megjelenő oldalon az internet mellett, valamint a digitális elosztón az **Online** LED világítani kezd.

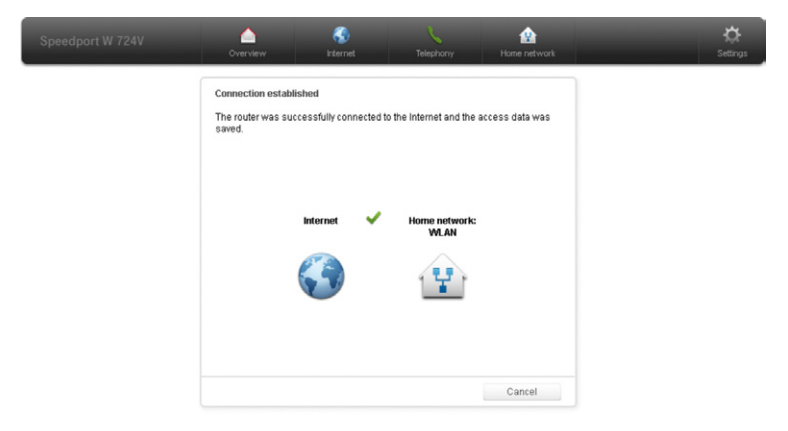

#### 4.4 ALAPVETŐ INFORMÁCIÓK LEKÉRDEZÉSE

A digitális elosztóban a Settings – **System information – Version numbers and DSL information** menüpontban lekérdezhetőek az alapvető információk a szolgáltatásra, firmware verzióra illetve a DSL vonalra vonatkozóan.

| Speedport W 724V                                                                                                    | Overview                                                                                                    | internet                           | Telephony                                                                                                    | Home network |                                                                     | C<br>Setting: |
|----------------------------------------------------------------------------------------------------|----------------------------------------------------------------------------------------------------|------------------------------------|----------------------------------------------------------------------------------------------------|--------------|---------------------------------------------------------------------|---------------|
| Change device password<br>Save settings<br>Restart&Reset<br>Firmware update<br>System information<br>External modern<br>Use device as modern | System informatio<br>Version numbers<br>Datetime<br>NTP Server<br>DSL downstream<br>DSL upstream<br>Firmware version<br>Boot code version<br>DSL modem code<br>Hardware version<br>Serial number<br>> 3G Dongle Status<br>> System message | n<br>and DSL informatio<br>version | 201<br>03 06.2013 13:47:40<br>140 140 140 140<br>15001 148165,<br>05001 148165,<br>09021 1501.00.311<br>1.02.0<br>120/04 140<br>1001<br>3003000037 | 0            | Security status<br>I Frewail active<br>HotSpot status<br>INSPOT off |               |

<sup>4.4-1.</sup> ábra: Digitális elosztóval kapcsolatos információk

A DSL vonal sebességértékeinek megléte illetve a DSL LED világító állapota esetén ellenőrizhető, hogy a kapcsolat megfelelőn felépült-e a központ felé, különben a DSL kapcsolat még nem épült fel.

4.3-3. ábra: PPPoE behívás folyamatban

Az **Internet – Internet connection – IP Address information** menüpontban a szolgáltatáshoz kapott publikus IPv4 és IPv6 címek tekinthetőek meg. Ha nem jelenik meg IP cím, akkor az adott szolgáltatás nem működik.

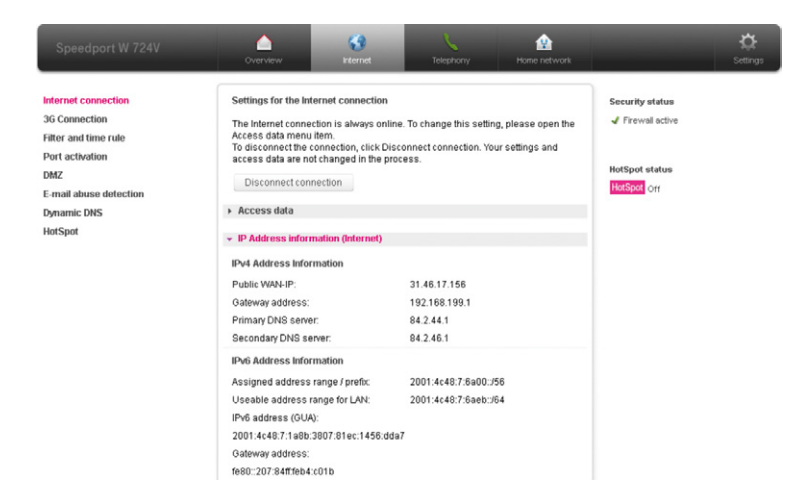

4.4-2. ábra: IP cím információk

#### 4.5 VEZETÉK-NÉLKÜLI KAPCSOLAT BEÁLLÍTÁSA

A vezeték-nélküli kapcsolatot a **Home network – Basic WLAN settings – Basic settings for the WLAN** menüpontban illetve a digitális elosztó előlapján található WLAN nyomógomb legalább 6 másodpercen át történő lenyomásával lehet beállítani. Alapállapotban a kapcsolat inaktív. Üzembe helyezés utáni nyomógombos bekapcsoláskor az elosztó a 2,4 GHz-es sávon fog működni. A digitális elosztó 802.11abgn szerinti, azaz a 2,4 GHz-es (802.11bg) és az 5 GHz-es (802.11a) sávon is működőképes. A digitális elosztó egyszerre csak az egyiken tud működni, ezért engedélyezéskor ki kell választani a kívánt sávot.

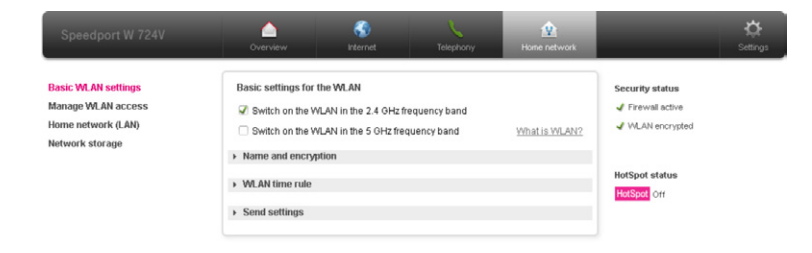

4.5-1. ábra: Vezeték nélküli kapcsolat engedélyezése

Az 5 GHz-es sáv kiválasztása, vagy azon csatorna módosítása történik, kb. 75 másodpercet kell várni, amíg a WLAN aktívvá válik.

Az engedélyezést követően a a WLAN a 4.2-2. ábrának megfelelő paraméterekkel (WLAN Name (SSID) – hálózat neve, WLAN-Kexy (WPA2) – azonosító a hálózathoz történő csatlakozáshoz) kezd el működni.

Engedélyezését követően, a 4.2-2. ábrán látható egyedi beállítások kezd el a WLAN működni.

| Speedport W 724V                                                                   | Overview                                                                                      | Conternet                                                                                                    | Telephony                                                                                | Home network                 | _                            | C<br>Settings |  |
|------------------------------------------------------------------------------------|-----------------------------------------------------------------------------------------------|----------------------------------------------------------------------------------------------------|------------------------------------------------------------------------------------------|------------------------------|------------------------------|---------------|--|
| Basic WLAN settings<br>Manage WLAN access<br>Home network (LAN)<br>Network storage | Basic settings for the W<br>Switch on the WLAN<br>Switch on the WLAN<br>v Name and encryption | Basic settings for the WLAN           If Switch on the WLAN in the 2.4 GHz frequency band           If Switch on the WLAN in the 5 GHz frequency band           What is WLAN?           • Name and encryption |                                                                                          |                              |                              |               |  |
|                                                                                    | 2.4 GHz frequency band<br>WLAN name (SSID)<br>WLAN name visibility                            |                                                                                                    | WLAN-984370<br>Visible<br>Invisible                                                      |                              | HotSpot status<br>HotSpot on |               |  |
|                                                                                    | 5 GHz frequency band<br>WLAN name ( <u>BSID</u> )<br>WLAN name visibility                     | <u>What</u>                                                                                                    | WLAN-984370<br>Visible<br>Invisible                                                      | AN name mean?                |                              |               |  |
|                                                                                    | Encryption type<br>Encryption Method<br>WLAN key                                              | Wh                                                                                                    | WPA2 (very secure)<br>AES<br>at distinguishes the he<br>1703258651372985<br>Where do Lis | v<br>v<br>pes of encryption? |                              |               |  |
|                                                                                    | WLAN time rule                                                                                |                                                                                                    | Cancel                                                                                   | Save                         |                              |               |  |

4.5-2. ábra: Vezeték nélküli kapcsolat neve és biztonsági beállításai

Figyelem: Amennyiben a csatlakoztatott eszközök támogatják, célszerű legalább a WPA2-AES biztonsági módot állítsanak be. A WLAN interfész bekapcsolt állapotban van.

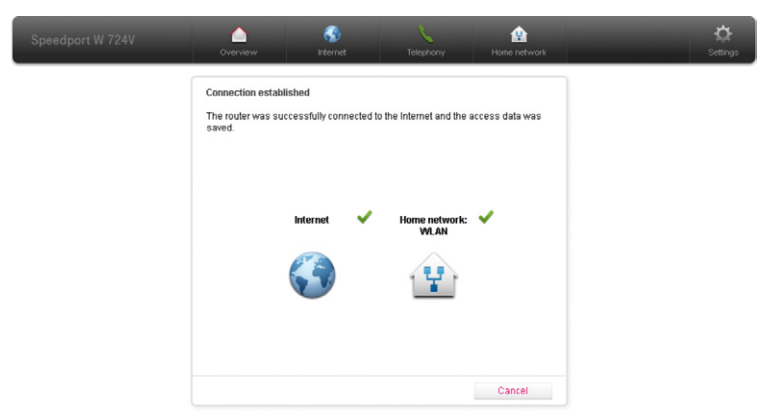

#### 4.5-3. ábra

A WLAN az elosztó előlapján található WLAN nyomógomb minden egyes, 6 másodpercnél hosszabb benyomásával ki/bekapcsolható. Ha a lenyomás időtartama 1-5 másodperc közötti, akkor WPS párosítás (PBC) indul el.

#### 4.6 USB HÁTTÉRTÁR KEZELÉSE

A digitális elosztó a hozzá csatlakoztatott USB háttértár helyi hálózati és Internet felőli elérését is lehetővé teszi.

Az USB háttértár csatlakoztatott voltát és a tárhely kapacitását a **Home network – Network storage – Network storage overview** menüpontban lehetséges megtekinteni.

| Speedport W 724V                                                | Overview                                                                                                    | Internet | Telephony           | Home network        | _                                                    | C<br>Setting: |
|-----------------------------------------------------------------|----------------------------------------------------------------------------------------------------|----------|---------------------|---------------------|------------------------------------------------------|---------------|
| Basic WLAN settings<br>Manage WLAN access<br>Home network (LAN) | Network storage                                                                                                   | mandau   | What                | is network storage? | Security status<br>Firewall active<br>WLAN encrypted |               |
| Network storage                                                 | Network storage overview Connected data carriers     What do i need to be aware of when connecting data carriers? |          |                     |                     | HotSpot status                                       |               |
|                                                                 | +                                                                                                    |          | 0.62 GB of 14.89 GE | 9 busy              |                                                      |               |
|                                                                 | Guest access     Settings                                                                                         |          |                     |                     |                                                      |               |

4.6-1. ábra: Csatlakoztatott USB háttértár és tárhely kapacitása

A csatlakoztatott USB háttértár eléréséhez szükséges beállítások a **Home** network – Network storage – Manage user részében végezhetőek el. Létre kell hozni egy felhasználót (Username) a hozzá tartozó jelszóval (Password). ekkor a háttértáron létrejön egy mappa, mely a felhasználói nevet viseli. Ebben lehetséges fájlok manipulálása. Ez a digitális elosztó IP címén (alapértelmezésben 192.168.1.254), Windows-os megosztásként érhető el. További mappák (Release additional folders) is megadhatók az USB háttértáron teljes illetve csak olvasási joggal. Emellett lehetséges ezek FTP elérésének beállítása mind a helyi hálózaton (Allow FTP access), mind az internet felől (also from Internet).

| Speedport W 724V                                                                   | Overview Internet                                               | Telephony Home netwo                                                                 | ek Settings                                        |  |  |  |  |
|------------------------------------------------------------------------------------|-----------------------------------------------------------------|--------------------------------------------------------------------------------------|----------------------------------------------------|--|--|--|--|
| Basic WLAN settings<br>Manage WLAN access<br>Home network (LAN)<br>Network storage | Network storage                                                 | What is network storad                                                               | Security status<br>Frewal active<br>VLAN encrypted |  |  |  |  |
|                                                                                    | → Manage user                                                   | ▼ Manage user<br>Why should I manage users?                                          |                                                    |  |  |  |  |
|                                                                                    | New user<br>Username<br>Password                                | Display characters                                                                   |                                                    |  |  |  |  |
|                                                                                    | Userfolder                                                      | What is a user fold                                                                  | er?                                                |  |  |  |  |
|                                                                                    | Release additional folders                                      | What does that mee           Browse         read or           Browse         read or | an?<br>Ny                                          |  |  |  |  |
|                                                                                    | Access to user folder by FTP Allow FTP access Allow FTPS access | What is FTP / FTF                                                                    | - <u>57</u>                                        |  |  |  |  |
|                                                                                    | Create a new user                                               | Cancel Save                                                                          |                                                    |  |  |  |  |
|                                                                                    | Guest access     Settings                                       |                                                                                      |                                                    |  |  |  |  |

4.6-2. ábra: USB háttértár elérésének beállítási lehetőségei

Amennyiben az USB háttértárat eltávolítása szükséges, akkor azt a **Home** network – Home network (LAN) – Overall of the devices in the home network részében lehet megtenni. Itt a kérdéses US háttértár sorában lévő disconnect-re kell kattintani.

| Speedport W 724V                                                | Overview                                                            |                   | Telephony     | Home network         | _                                                        | C<br>Settings |
|-----------------------------------------------------------------|---------------------------------------------------------------------|-------------------|---------------|----------------------|----------------------------------------------------------|---------------|
| Basic WLAN settings<br>Manage WLAN access<br>Home network (LAN) | Settings for the ho                                                 | ome network (LAN) | What is the h | iome network (LAN)?  | Security status<br>J Firewall active<br>J WLAN encrypted |               |
| Network storage                                                 | Overall of the devices in the home network Device with IP addresses |                   | :<br>H        | w do I add a device? | HotSpot status                                           |               |
|                                                                 | Device *                                                            | Connection *      | MAC+IP        |                      | HotSpot Off                                              |               |
|                                                                 | Manually add d                                                      | Network cable     | snow          | Update list          |                                                          |               |
|                                                                 | Device *                                                            |                   | Connection    | -                    |                                                          |               |
|                                                                 | DTR500                                                              |                   | USB           | 🔀 disconnect         |                                                          |               |
|                                                                 | Name and addre                                                      | ss of the router  |               |                      |                                                          |               |
|                                                                 | ► DHCP                                                              |                   |               |                      |                                                          |               |

4.6-3 ábra: USB háttértár eltávolítása

#### 4.7 FELHASZNÁLÓI JELSZÓ MÓDOSÍTÁSA

Biztonsági okokból célszerű a konfiguráláshoz szükséges, a digitális elosztó hátoldalán megtalálható jelszó módosítása . Ezt a **Settings – Change device password – Change device password** menüpontban lehetséges megtenni.

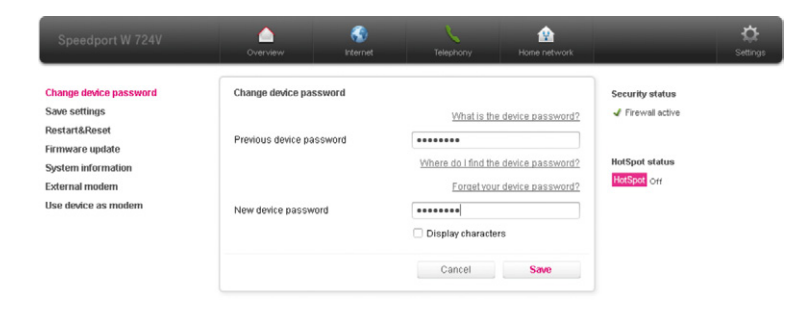

5. MŰSZAKI ADATOK

| Tétel                         | Specifikáció                                                            |  |  |
|-------------------------------|-------------------------------------------------------------------------|--|--|
| DSL szabvány                  | ADSL = G.992.1, ADSL2=G.992.3,<br>ADSL2+=G.992.5<br>VDSL 2 = G.993.2    |  |  |
| 1 x RJ-11 port (DSL)          | DSL vonali csatlakozáshoz                                               |  |  |
| 2 x RJ-11 port (Phone 1 & 2)  | analóg telefon(ok) csatlakozásához                                      |  |  |
| 1 x USB csatlakozó            | USB 1.1/2.0 host                                                        |  |  |
| 2 x WLAN interfész            | 802.11abgn (2x2) @ 2.4 GHz /<br>5 GHz – alternatív                      |  |  |
| 4 x RJ-45 port                | 10/100/1000 Base-T Ethernet port<br>(auto MDI/MDI-X)                    |  |  |
| Méret                         | 241 mm (L) x 159 mm (W) x 83 mm (H)                                     |  |  |
| Súly                          | kb. 437 g                                                               |  |  |
| Tápfeszültség                 | Hálózati feszültség: 100-240V/50-60 Hz<br>Kimenő feszültség: 12V; 1,5 A |  |  |
| Teljesítményfelvétel          | max. 13 W                                                               |  |  |
| Működési hőmérséklettartomány | 5°C - 40°C                                                              |  |  |
| Páratartalom                  | 5% - 95%                                                                |  |  |

4.7-1. ábra: Belépési jelszó módosítása

### 6. KÖRNYEZETVÉDELMI SZEMPONTOK

## A környezet védelme, a környezeti károk megelőzése a Deutsche Telekom Csoport kiemelt célkitűzése.

A gyártó az anyagfelhasználásban és a gyártási folyamatokban figyelembe veszi termékei teljes élettartama során a környezeti jellemzőket annak érdekében, hogy a termékek a hasznos életciklusuk után se károsítsák környezetüket.

A készüléken és a csomagoláson található szimbólumok jelentése.

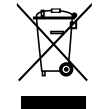

A terméket szelektív módon kell újrahasznosítani, ne dobja a háztartási hulladék közé.

Az újrahasznosítás egyszerűbbé tétele érdekében kérjük, kövesse a szeméttípusra vonatkozó helyi szabályozást. Az európai törvénykezés értelmében az elektromos vagy elektronikus termékek közé sorolt árukat leadhatja

- a forgalmazónál, ha új terméket vásárol,
- a helyi környezetbarát begyűjtő állomásokon.

Így Ön is tevőlegesen részt vehet az újrahasznosításban, ami fontos környezetünk védelme és az emberi egészség számára.

#### Az elektronikus eszközök RoHS irányelve

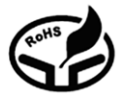

Készüléke megfelel az RoHS-előírásnak. Veszélyes anyagot, mint ólom, higany és kadmium, nem tartalmaz, ezzel elkerülhető a környezetszennyezés és az újrahasznosításban dolgozók egészségi károsodása.

#### CE jelölés

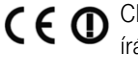

D CE jelölés azt tanúsítja, hogy a termék megfelel az európai előírásoknak.

#### Áramfogyasztás

Az áramfogyasztás csökkentésére javasoljuk, hogy kapcsolja ki a készüléket amikor hosszabb ideig nem használja (pl. elutazik, stb.).

## 7. MEGFELELŐSÉG

Hereby, Deutsche Telekom AG, declares that the "Speedport W 724V Type Ci" is in compliance with the essential requirements and other relevant provisions of following directives:

- Directive 1999/5/EC
- Directive 2009/125/EC
- Directive 2011/65/EU

#### The declaration of conformity may be consulted at:

Deutsche Telekom AG Products & Innovation CE-Management Sonnenschein 38 48542 Steinfurt Germany www.alexander.hans@telekom.de

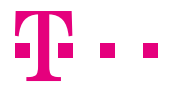

EGYÜTT. VELED